## **D-Link** Guide d'installation rapide

Ce produit peut être configuré à l'aide de n'importe quel navigateur internet actuel, comme Internet Explorer 6, Netscape Navigator 6.2.3.

DWL-2100AP

Point d'accès sans fil D-Link *Air*Plus XtremeG™ 802.11g/108Mbps

### Avant de commencer

Pour configurer le DWL-2100AP, il vaut mieux utiliser un ordinateur (équipé d'un adaptateur Ethernet) qui est relié à un commutateur. L'adresse IP par défaut du DWL-2100AP est **192.168.0.50**; le masque de sous-réseau est 255.255.255.0. Il vous faudra attribuer une adresse IP statique appartenant à la même tranche que l'adresse IP du DWL-2100AP. **Consultez l'annexe si vous avez besoin d'aide pour attribuer une adresse IP statique à votre carte réseau**.

### Vérifiez le contenu de l'emballage

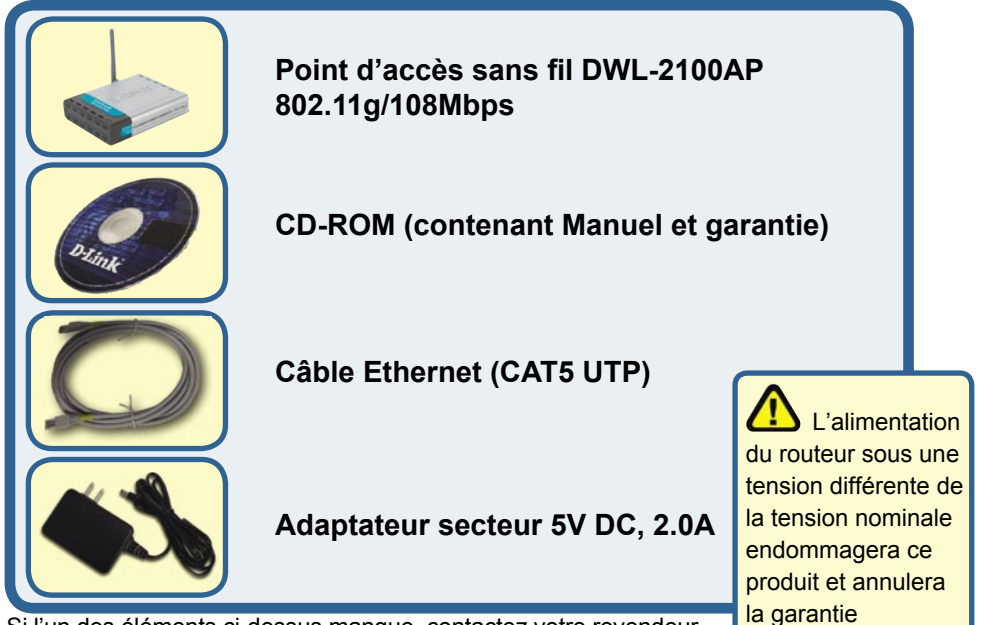

Si l'un des éléments ci-dessus manque, contactez votre revendeur.

©2004 spécifications sont susceptibles d'être modifiés sans préavis. DWL-2100AP.01272004

## Connexion du point d'accès sans fil DWL-2100AP à votre réseau

- A. Connectez le câble de l'adaptateur secteur à la prise située à l'arrière du DWL-2100AP et branchez l'adaptateur secteur sur une prise murale ou sur un bloc multiprise. Le voyant d'alimentation doit s'allumer.
- B. Branchez un câble entre le port Ethernet situé à l'arrière du DWL-2100AP et un routeur à large bande Ethernet (comme le DI-604 D-Link) ou un commutateur à large bande Ethernet (comme le DSS-5+ D-Link). Nota : vous pouvez également relier directement le DWL-2100AP à l'ordinateur qui servira à le configurer. Le voyant Link s'allume si le branchement est correct. (Note : les ports LAN du DWL-2100AP sont auto-MDI/MDIX, ce qui signifie que vous pouvez utiliser aussi bien un câble droit qu'un câble croisé sur les ports LAN).
- C. L'adaptateur Cardbus sans fil Xtreme G AirPlus DWL-G520 et l'adaptateur Cardbus sans fil Xtrem G AirPlus DLW-G650 sont compatibles d'emblée avec le DWL-2100AP. Les ordinateurs équipés d'adaptateurs sans fil 802.11b peuvent, eux aussi, être reliés au DWL-2100AP.

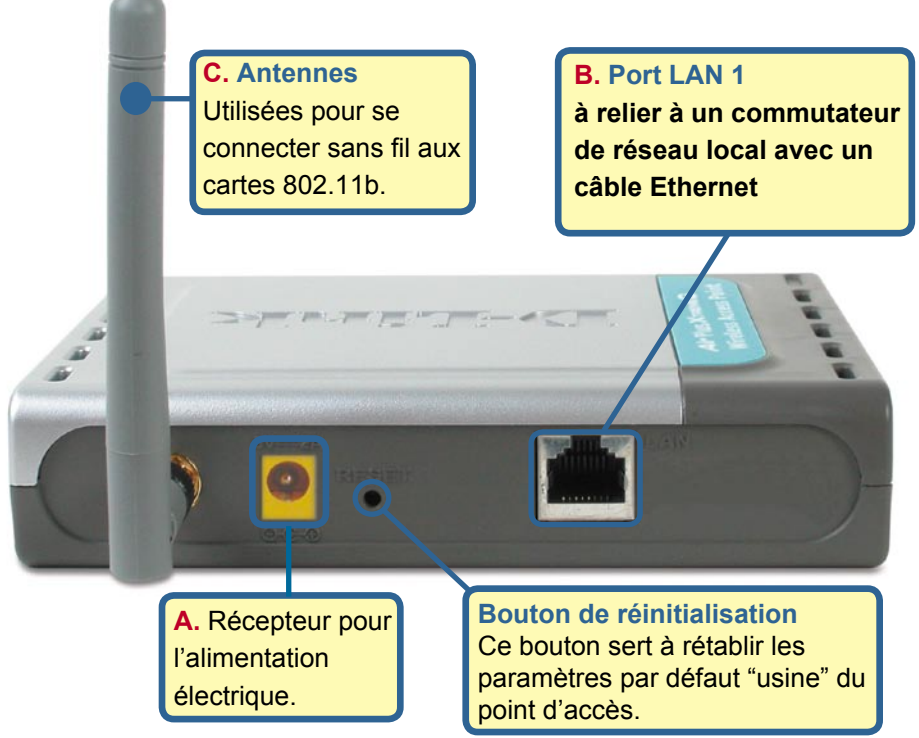

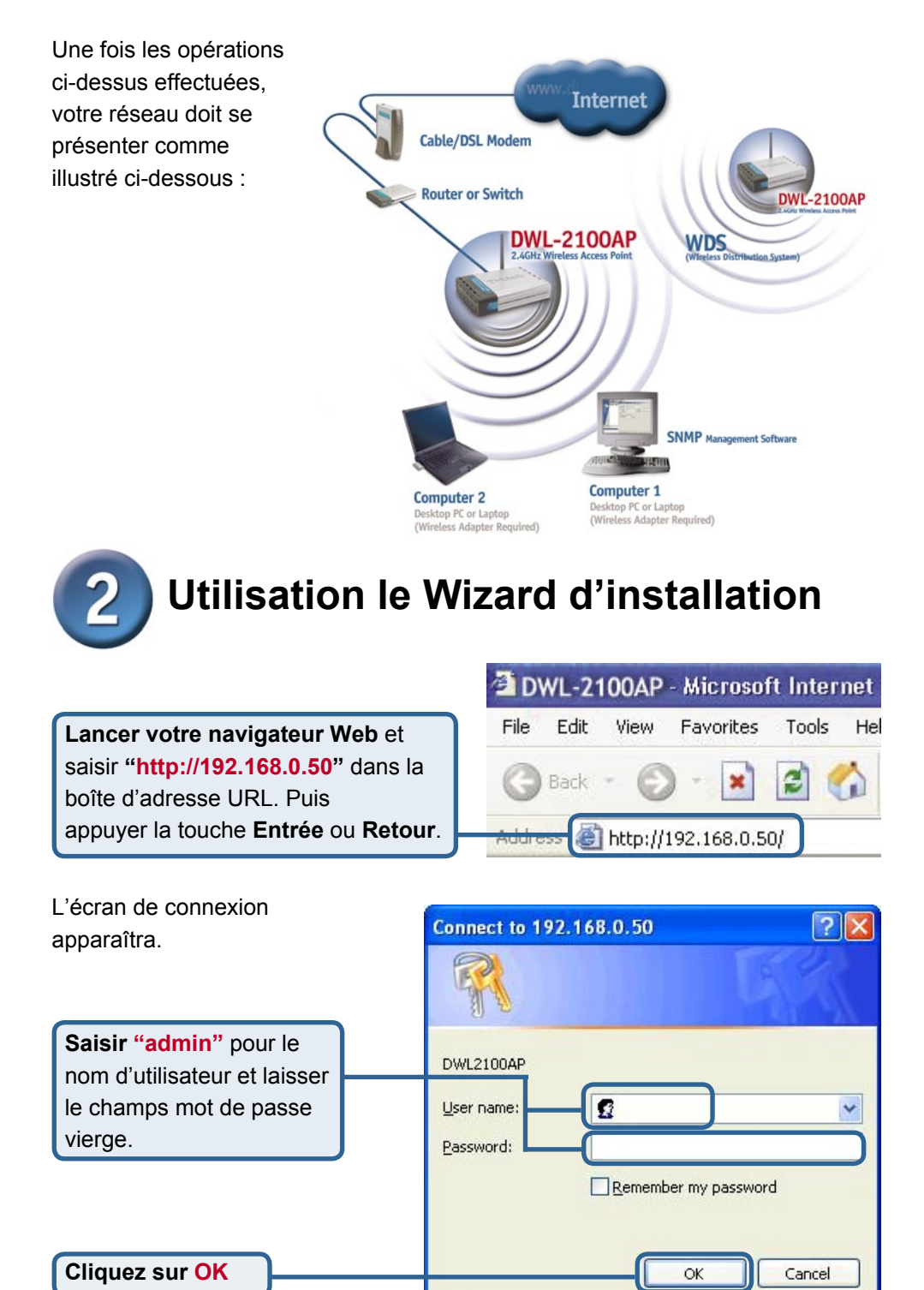

## **2** Utilisation le Wizard d'installation (suite)

Une fois la connexion établie, l'écran d'accueil **(Home)** apparaît.

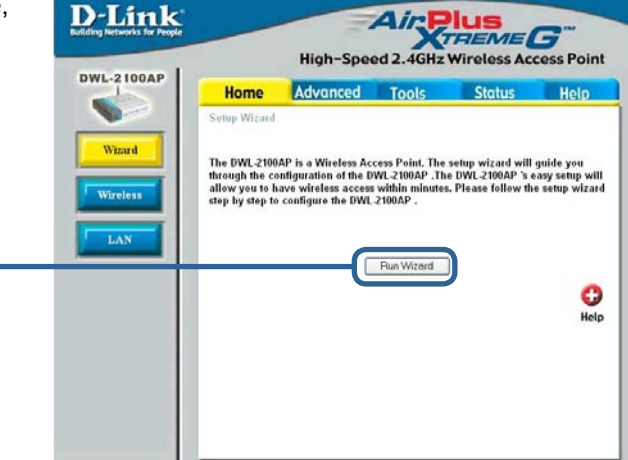

Les écrans suivants se succèdent.

**Cliquez sur Next** 

Cliquez sur Run Wizard

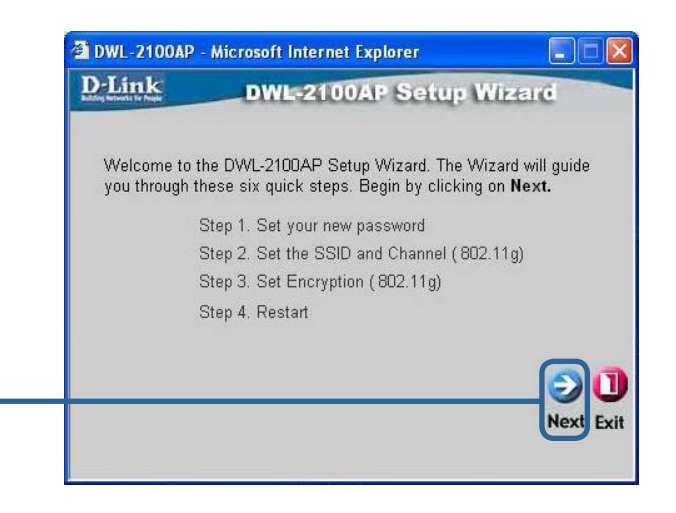

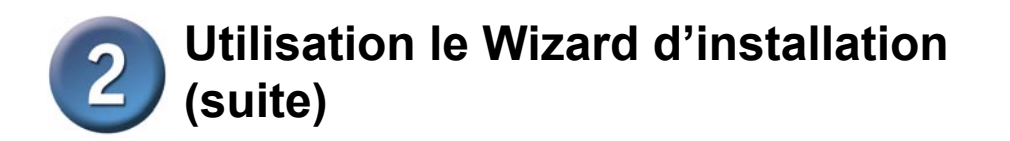

Étape 1 - Choisissez votre nouveau mot de passe. Vous avez la possibilité de définir un mot de passe.

| D-Link                         | DWL-2100AP Setup Wizard                                     |
|--------------------------------|-------------------------------------------------------------|
|                                | Set Password                                                |
| You may chan<br>Next to contin | ge the password by entering in a new password. Click<br>ue. |
|                                | Password •••••                                              |
| Verify                         | Password ••••                                               |
|                                |                                                             |
|                                | 20                                                          |
|                                | Back Next                                                   |
|                                | Duciment                                                    |

#### Cliquez sur Next

#### Étape 2 – Paramétrage de la connexion sans fil

Les paramètres de connexion sans fil par défaut sont : SSID = default Channel = 6 Vous pouvez modifier ces paramètres pour les adapter à un réseau sans fil existant.

Cliquez sur Next

| a DWL-2100AP                      | Microsoft Internet Explorer                                                                             |                      |
|-----------------------------------|----------------------------------------------------------------------------------------------------|----------------------|
| D-Link                            | DWL-2100AP Setup W                                                                                      | lizerd               |
| Set W                             | ireless LAN 802.11g Conn                                                                                | ection               |
| Enter in the SS<br>Wireless LAN 8 | ID name and Channel number to be use<br>I02.11gConnection. Click <b>Next</b> to contin<br>SSID: default | d for the<br>ue.     |
|                                   | Channel 6 💌                                                                                             |                      |
|                                   |                                                                                                    | GO<br>Back Next Exit |
|                                   |                                                                                                    |                      |

# **2** Utilisation le Wizard d'installation (suite)

#### Étape 3 - Cryptage

Le DWL-2100AP autorise deux niveaux de cryptage radio – 64 bits et 128 bits. **Par défaut, Ie cryptage est désactivé**. Vous pouvez modifier les paramètres de cryptage pour sécuriser les communications radio.

| 🗿 DWL-2100AP                              | Microsoft Internet Explorer                                         |           |
|-------------------------------------------|---------------------------------------------------------------------|-----------|
| D-Link                                    | DWL-2100AP Setup Wiza                                               | rd        |
| 1                                         | WEP Encryption for 802.11g                                          |           |
| lf you wish to u<br>Values.Click <b>N</b> | se encrption,enable it here and enter the encry<br>ext to continue. | ption Key |
| WEP: 🧿 🛛                                  | )isabled 🔿 Enabled                                                  |           |
| Key Size: 🔹 E                             | 4 128 152                                                           |           |
| First Key:                                | Golook                                                              |           |
|                                           | G<br>Back                                                           | Next Exit |

Cliquez sur Next

## La configuration de votre routeur est terminée !

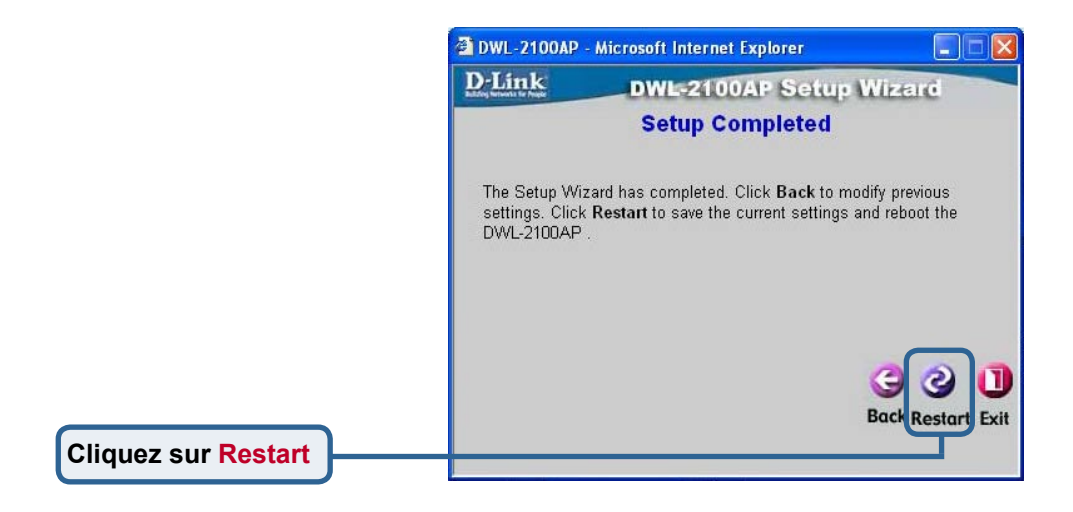

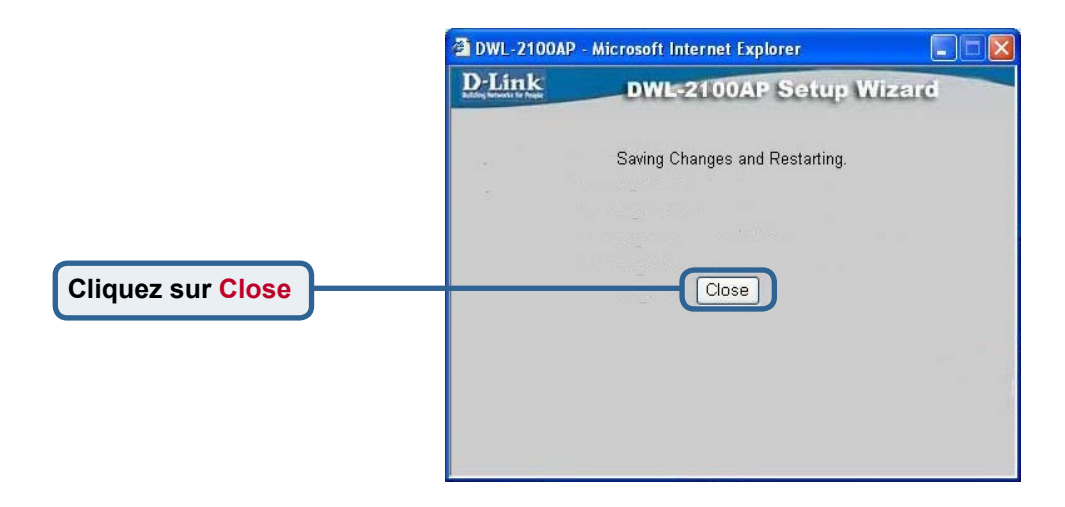

Vous revenez à l'écran d'accueil.

| Cliquez sur                                        | Microsoft Intern                                                                    | nt Evolorer                                                                               |                                                                               |                                                               |                                               | nat        |
|----------------------------------------------------|-------------------------------------------------------------------------------------|-------------------------------------------------------------------------------------------|-------------------------------------------------------------------------------|---------------------------------------------------------------|-----------------------------------------------|------------|
| File Edit View Favorites Tools Help                | - MICTOSOTT INTERN                                                                  | er Explorer                                                                               |                                                                               |                                                               |                                               |            |
| 🔇 Back 🔹 🔘 - 🖹 😰 🏠 🔎 Search                        | 📌 Favorites                                                                         | Media 🕢 🍰 •                                                                               | è 🛛                                                                           |                                                               |                                               |            |
| Address 🕘 http://192.168.0.50/html/HomeWizard.html |                                                                                     | House I                                                                                   |                                                                               |                                                               |                                               | Go Links » |
| D-Link<br>Building Networks for People             |                                                                                     | High-Spe                                                                                  | ed 2.4GHz                                                                     | VIUS<br>REME<br>Wireless Acc                                  | <b>G</b> <sup>m</sup><br>cess Point           |            |
|                                                    | Home                                                                                | Advanced                                                                                  | Tools                                                                         | Status                                                        | Help                                          |            |
| Wizard<br>Wireless<br>LAN                          | Setup Wizard<br>The DWL-2100<br>through the cc<br>allow you to h<br>step by step to | AP is a Wireless Ac<br>onfiguration of the D<br>ave wireless acces<br>o configure the DWL | cess Point. The<br>WL-2100AP .Th<br>within minutes<br>-2100AP .<br>Run Wizard | setup wizard will<br>6 DVL-2100AP 's e<br>. Please follow the | guide you<br>asy setup will<br>e setup wizard |            |
|                                                    |                                                                                     |                                                                                           |                                                                               |                                                               | CO<br>Hetp                                    |            |

Pour la définition d'autres paramètres ou pour des informations supplémentaires, utilisez les onglets **Advanced, Tools,** ou **Status**, ou bien reportez vous au manuel qui se trouve sur le CD ROM.

### Annexe

Pour attribuer une adresse IP statique au portable ou à l'ordinateur que vous utilisez pour configurer le DWL-2100AP, procédez de la manière suivante :

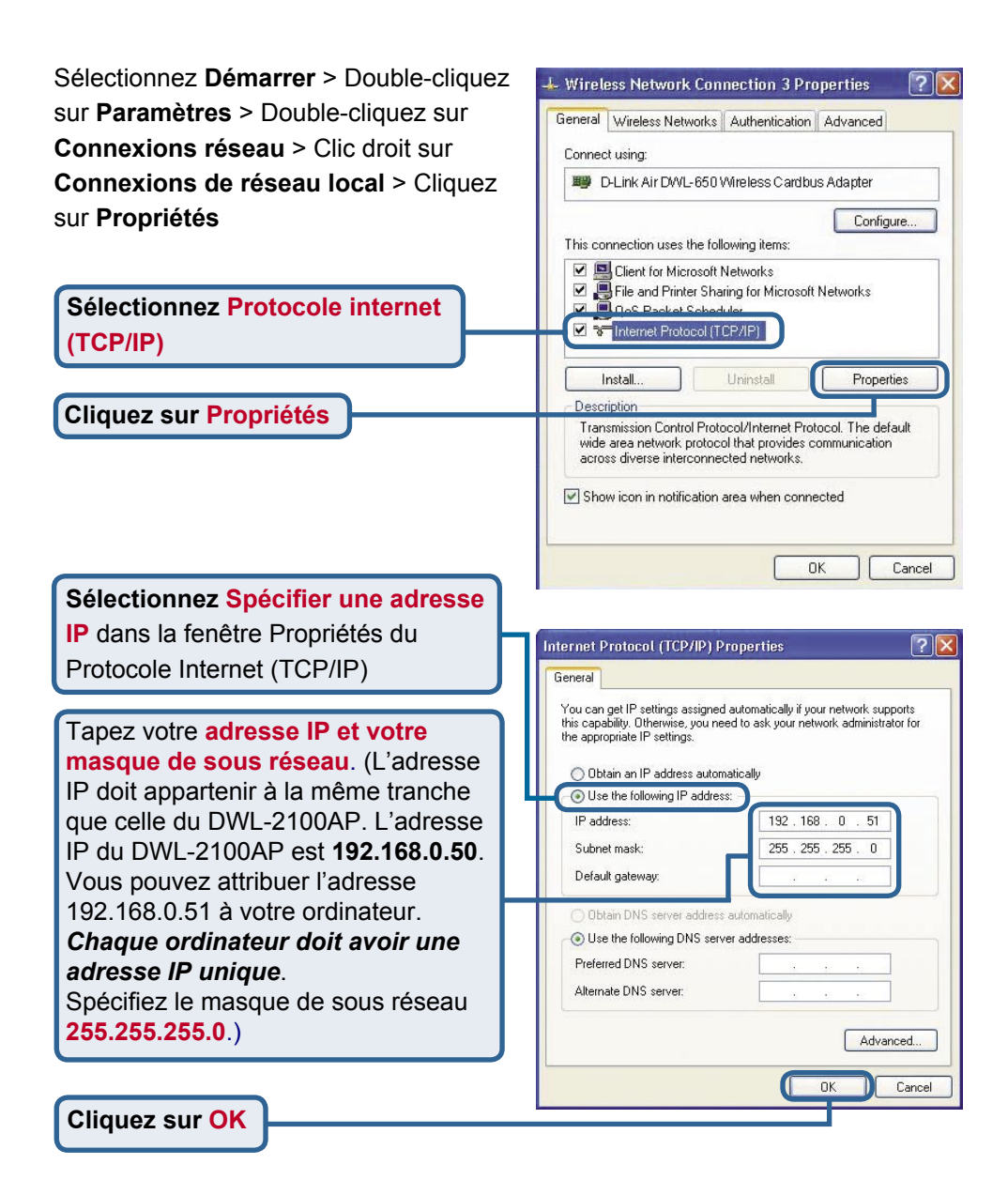

#### Pour les utilisateurs de Windows 2000 :

Sélectionnez Démarrer > Paramètres > Connexions réseau et accès à distance > Double-cliquez sur la connexion au réseau local associée à la carte réseau de votre système > sélectionnez Propriétés.

Local Area Connection 5 Properties ? × General Sharing Connect using: D-Link AirPlus Xtreme G DWL-G650 Configure Components checked are used by this connection: 🗹 🚚 File and Printer Sharing for Microsoft Networks \* 🗹 🍞 Network Monitor Driver 1 TInternet Protocol (TCP/IP) Sélectionnez Protocole internet Uninstall Install Properties Description Transmission Control Protocol/Internet Protocol. The default wide area network protocol that provides communicat across diverse interconnected networks. Show icon in taskbar when connected 0K Cancel

iternet Protocol (TCP/IP) Properties

#### Sélectionnez l'option Utiliser l'adresse IP suivante

**Cliquez sur Propriétés** 

(TCP/IP)

Tapez votre adresse IP et votre masque de sous réseau. (L'adresse IP doit appartenir à la même tranche que celle du DWL-2100AP. L'adresse IP du DWL-2100AP est 192.168.0.50. Vous pouvez attribuer l'adresse 192.168.0.51 à votre ordinateur. Chaque ordinateur doit avoir une adresse IP unique. Spécifiez le masque de sous réseau 255.255.255.0.)

General You can get IP settings assigned automatically if your network supports this capability. Otherwise, you need to ask your network administrator for the appropriate IP settings. Obtain an IP address automatically Use the following IP addres IP address 192.168. 0 52 255 255 255 Subnet mask: Π Default gateway: 192.168. C Obtain DNS server address automatically Use the following DNS server addresses Preferred DNS server Alternate DNS server Advanced. OK Cancel

? ×

Cliquez sur OK

## Pour les utilisateurs de Windows Me et 98se :

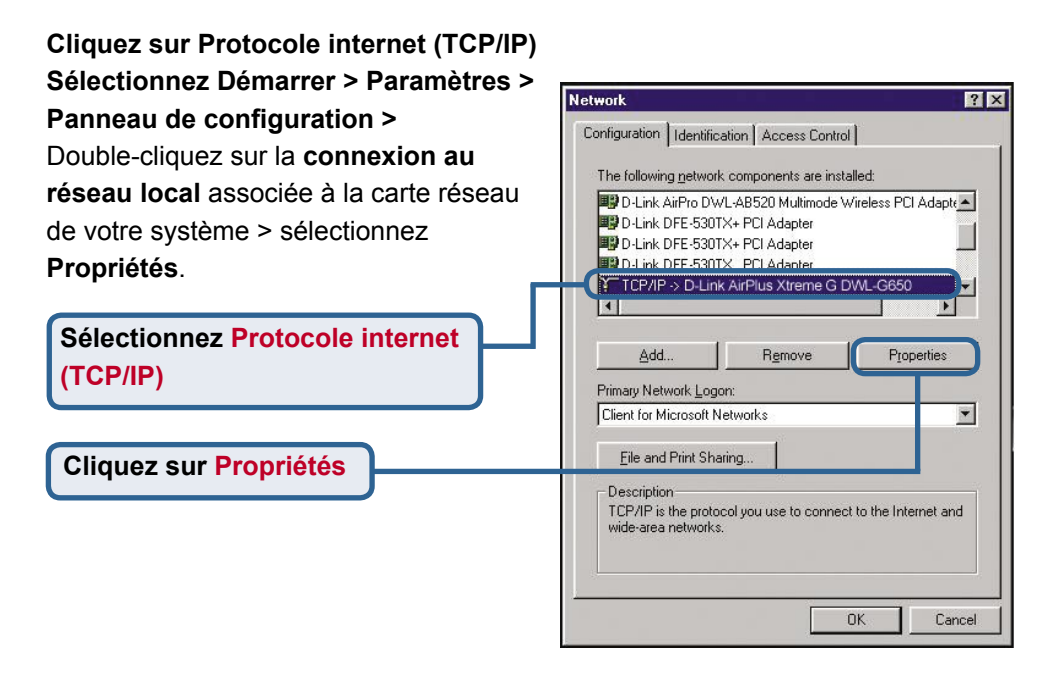

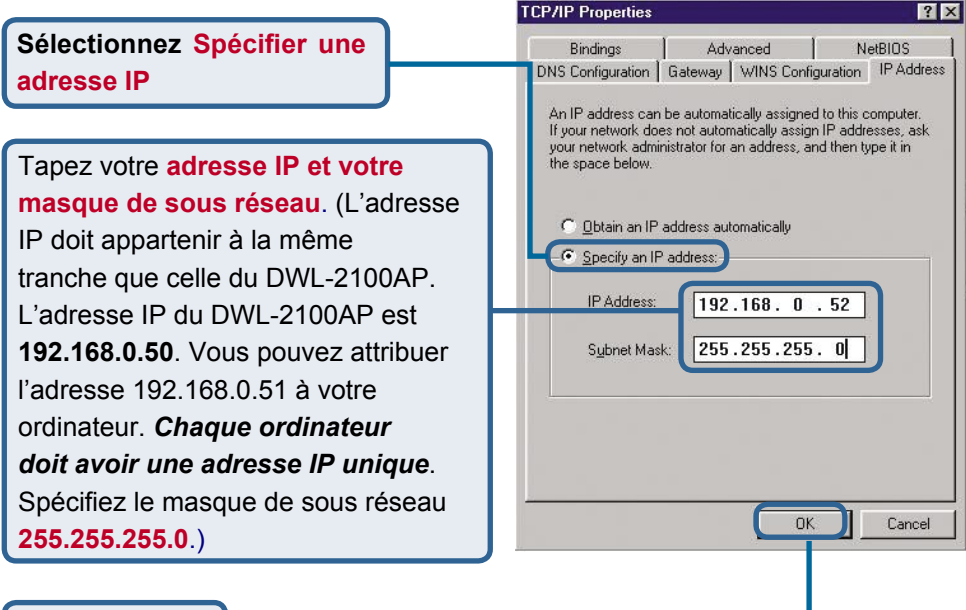

Cliquez sur OK

## **Pour Apple Macintosh OS X :**

Cliquez sur Réseau dans le menu Apple, puis sélectionnez Préférences système

|                                              | 00                   | Network                                 | C                                 |
|----------------------------------------------|----------------------|-----------------------------------------|-----------------------------------|
| Sélectionnez l'option<br>Ethernet intégré du | Show All Displays So | Network Startup Disk                    | •                                 |
| Montrer                                      |                      | Manually                                | oxies                             |
|                                              | Configur             | Using DHCP<br>Using DHCP<br>Using BootP | Sourcer Jame Servers (Optional)   |
|                                              | IP Addres            | s:                                      |                                   |
| Sélectionnez l'antion                        | Subnet Mas           | k:                                      |                                   |
| Manuellement du menu                         | Route                | r:                                      | Search Domains (Optional)         |
| déroulant Configurer                         | DHCP Client I        | D: Optional)                            |                                   |
|                                              | Ethernet Addres      | S:                                      | Example: apple.com, earthlink.net |
|                                              | Click the lock t     | prevent further changes.                | (Apply Now                        |

Tapez votre adresse IP et votre masque de sous réseau. (L'adresse IP doit appartenir à la même tranche que celle du DWL-2100AP. L'adresse IP du DWL-2100AP est 192.168.0.50. Vous pouvez attribuer l'adresse 192.168.0.51 à votre ordinateur. Chaque ordinateur doit avoir une adresse IP unique. Spécifiez le masque de sous réseau 255.255.255.0.)

**Cliquez sur Appliquer maintenant** 

| Image: Source of the state of the state | •                              |
|----------------------------------------------------------------------------------------------------|--------------------------------|
| Location: Automatic                                                                                                    | *                              |
| Show: Built-in Ethernet                                                                                                    |                                |
|                                                                                                    |                                |
| TCP/IP PPPoE AppleTalk                                                                                                    | Proxies                        |
| Configure: Manually                                                                                                    | *                              |
| Don                                                                                                    | nain Name Servers (Optional)   |
| IP Address: 192.168.0.51                                                                                                    |                                |
| Subnet Mask: 255.255.255.0                                                                                                    |                                |
| Router: Sear                                                                                                    | rch Domains (Optional)         |
| Ethernet Address: 00:03:93:79:de:5a                                                                                                    | nple: apple.com, earthlink.net |

## **Assistance technique**

Vous trouverez la documentation et les logiciels les plus récents sur le site web **D-Link**.

Le service technique de **D-Link** est gratuit pour les clients aux Etats-Unis durant la période de garantie.

Ceuxci peuvent contacter le service technique de **D-Link** par notre site internet ou par téléphone.

Assistance technique D-Link par téléphone : 0 820 0803 03

Assistance technique D-Link sur internet : Web :http://www.dlink.fr E-mail :support@dlink.fr

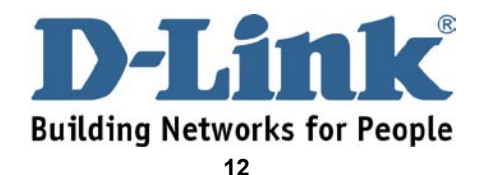